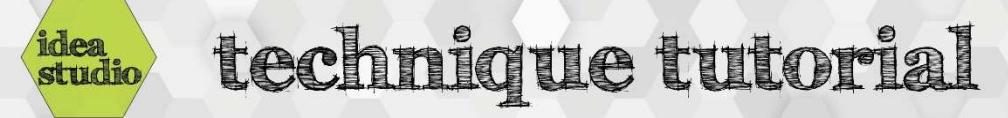

## Silhouette Cameo – Changing Blade Depth

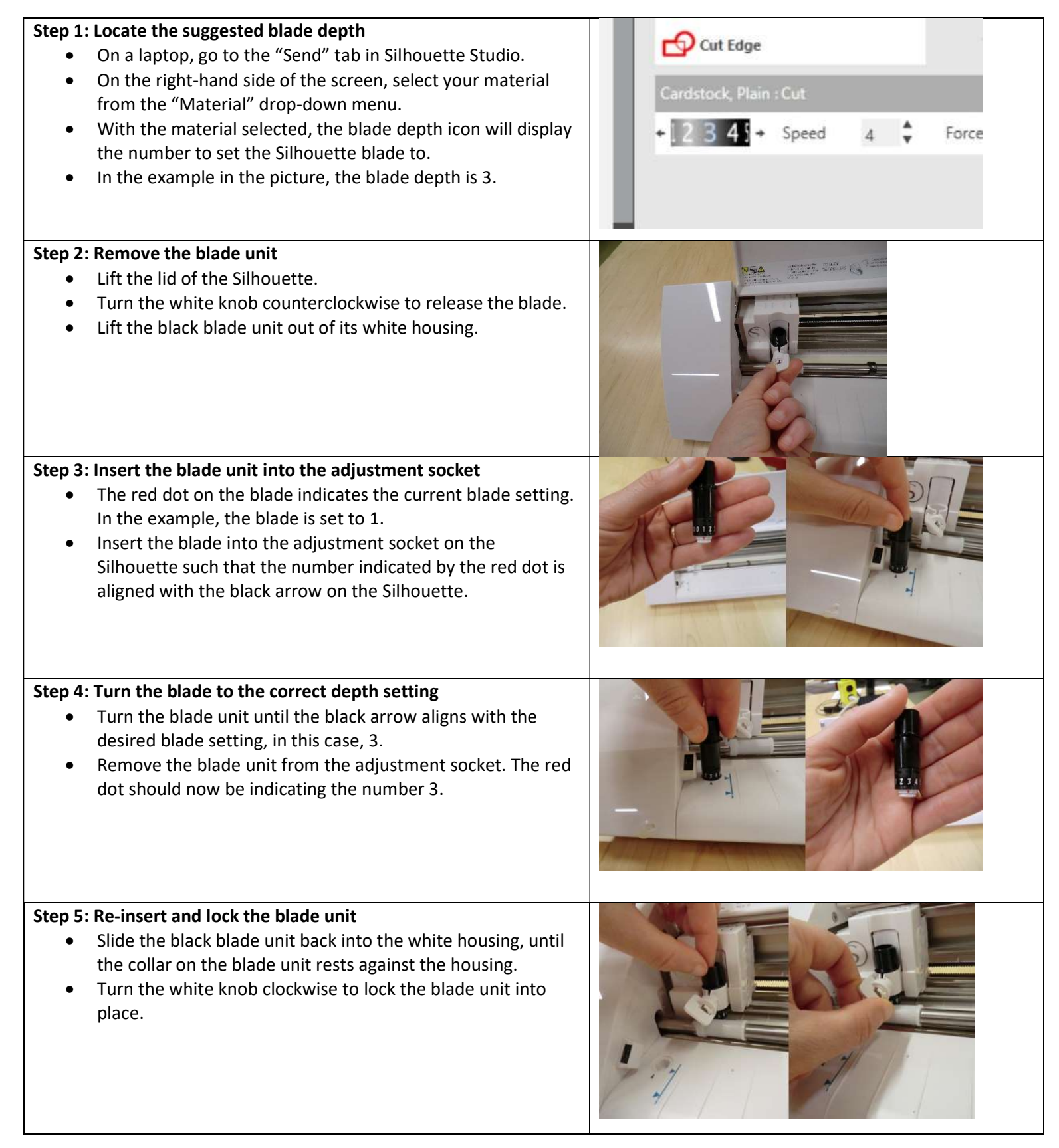